## Utiliser les codes de champ

- Fiche 08 -

Principe → Le code de champ est une instruction spéciale entourée par des accolades { }

Applications → 1) Insertion automatique d'informations de la date, du nom du fichier, de l'auteur ;

2) Création de modèles de document avec insertion de champ vierge, avec <CTRL>+<F9>, de boîtes de dialogue, avec {REMPLIR}, {DEMANDER} ou encore de formulaires avec des champs texte, case à cocher...
3) Insertion de boîtes de dialogue, lors du publipostage, lorsque les informations variables ne figurent pas dans la source de données.

| FONCTIONS                                                                                                    | MANIPULATIONS                                                                                                    |
|----------------------------------------------------------------------------------------------------|----------------------------------------------------------------------------------------------------|
| RÉGLER LE MODE D'AFFICHAGE                                                                                                    |                                                                                                    |
| <ul> <li>Afficher alternativement les codes de champs ou la<br/>valeur des champs</li> </ul>                                                                                                 | • <alt>+<f9> ou outil <sup>(a)</sup></f9></alt>                                                                                                    |
| INSÉRER DES CHAMPS VIERGES { }<br>à utiliser de préférence dans un modèle de document                                                                                                    | <ul> <li><u>Variables</u></li> <li>Outils – Options. Onglet Edition – Option</li> </ul>                                                                                                    |
| Paramétrer le logiciel                                                                                                    | d'édition : Cocher La frappe remplace la sélection                                                                                                    |
| <ul> <li>Créer un modèle de document et saisir les<br/>informations fixes ou constantes</li> </ul>                                                                                           | <ul> <li>Fichier – Nouveau – Créer un nouveau : <i>Modèle</i></li> <li>Saisir les informations fixes</li> </ul>                                                                                                    |
| <ul> <li>Insérer un champ vierge ou code d'arrêt</li> </ul>                                                                                                    | <ul> <li><ctrl>+<f9> et vérifier la présence des accolades</f9></ctrl></li> <li>{ }</li> </ul>                                                                                                    |
| Créer un nouveau document sur le modèle                                                                                                    | Fichier – Nouveau                                                                                                    |
| Tester et saisir les valeurs                                                                                                    | Saisir les <u>variables</u> :                                                                                                    |
| Rque : Comme le curseur s'arrête à chaque champ,<br>caractères spéciaux compris, il est conseillé d'utiliser le<br>formulaire ou des boîtes de dialogue pour des<br>documents plus élaborés. | <ul> <li>O Champ suivant</li> <li>○ Champs précédent     <li><f11> <li>O Curseur en début de champ <ctrl>+&lt;下&gt; </ctrl></li> </f11></li></li></ul>                                                               |
| CRÉER UN FORMULAIRE<br>Sauvegarder, de préférence, les formulaires<br>comme modèles de document                                                                                              |                                                                                                    |
| Créer un modèle et saisir les informations fixes                                                                                                    | • Fichier - Nouveau et non 🔯                                                                                                    |
| Afficher la barre d'outils du formulaire                                                                                                    | Menu contextuel Barres d'outils et activer la barre<br>Formulaires                                                                                                    |
| Insérer des champs :                                                                                                    | abl I       I       III       IIII         Variables         Suivant le paramétrage du logiciel : Outil – Options –         Affichage – Option Champ avec trame, les champs         peuvent apparaître grisés ou non |
| <ul> <li>Texte, pour saisir les informations<br/>alphanumériques (les informations peuvent<br/>prendre plus d'une ligne et ce, jusqu'à 255<br/>caractères)</li> </ul>                        | o     abl     {FORMTEXTE}       Utiliser la touche <entrée> ou &lt;û&gt;<entrée> si     l'information doit être saisie sur plusieurs lignes       (ex : adresse)</entrée></entrée>                                   |

MAÎTRISE DE WORD

|                 |            | WAITRISE  |          |
|-----------------|------------|-----------|----------|
| OMMUNICATION ET | TECHNIQUES | PROFESSIO | ONNELLES |

| COMMUNICATION ET TECHNIQUES PROFESSIONNELL                                                                                                    |                                                                                                    |  |
|----------------------------------------------------------------------------------------------------|----------------------------------------------------------------------------------------------------|--|
| FONCTIONS                                                                                                    | MANIPULATIONS                                                                                                    |  |
| <ul> <li>Case à cocher, pour saisir une valeur alternative<br/>(oui/non)</li> </ul>                                                                                             | • FORMCASECOCHER}                                                                                                    |  |
| <ul> <li>Liste déroulante, pour effectuer un choix dans<br/>une liste proposée</li> </ul>                                                                                       | • FORMLISTEDEROUL}                                                                                                    |  |
| Saisir les options du champ                                                                                                    | Double-clic dur le champ ou                                                                                                    |  |
|                                                                                                    | Chaque champ peut être assorti d'un message d'aide<br>qui, lors de l'utilisation du formulaire, sera affiché dans<br>la barre d'état                                                                                  |  |
| Forcer l'ombrage des champs afin de les mettre en<br>évidence en saisie                                                                                                    | • (3)                                                                                                    |  |
| Protéger le formulaire                                                                                                    | • 🕀                                                                                                    |  |
| Tester l'utilisation du formulaire                                                                                                    | <ul> <li>A l'ouverture du formulaire, le 1<sup>er</sup> champ est actif.<br/>Pour placer le curseur sur le suivant : <tab><br/>(et &lt;û&gt;<tab> pour activer le précédent)</tab></tab></li> </ul>                   |  |
| INSÉRER DES CHAMPS DU LOGICIEL                                                                                                    | Semi-variables                                                                                                    |  |
| <ul> <li>Utiliser la barre des menus ou, en En-tête et pied<br/>de page, l'insertion automatique</li> </ul>                                                                     | • Insertion – Champ : date, auteur, nbpage, page                                                                                                    |  |
| Utiliser les raccourcis                                                                                                    | Date courante <alt>+&lt;û&gt;+<d></d></alt>                                                                                                    |  |
|                                                                                                    | Heure courante <alt>+&lt;û&gt;+<h></h></alt>                                                                                                    |  |
|                                                                                                    | Page courante <alt>+&lt;û&gt;+<p></p></alt>                                                                                                    |  |
| CRÉER DES BOÎTES DE DIALOGUE                                                                                                    | <u>Variables</u>                                                                                                    |  |
| Elles invitent l'opérateur à saisir les informations variables sur une ou plusieurs lignes. Le format des caractères est déterminé par celui du champ.                          | Désactiver la fonction <i>Remplacer Guillemets</i> " par des<br>guillemets « » avec <b>Outils</b> - <b>Correction automatique</b><br>- Onglet Mise en forme automatique                                               |  |
| <ol> <li>Lors d'un publipostage, insérer un mot-clé, dans le<br/>document principal lorsque la source de données<br/>ne doit pas contenir les informations variables</li> </ol> | Bouton <insérer mot-clé="" un=""></insérer>                                                                                                    |  |
| 2. Lors de la création d'un document-type :                                                                                                    |                                                                                                    |  |
| <ul> <li>Créer un modèle de document et saisir les<br/>informations fixes</li> </ul>                                                                                            | • Fichier - Nouveau et non 🔯 et créer un modèle                                                                                                    |  |
| Insérer les champs :                                                                                                    | • Menu Insertion - Champ et respecter la syntaxe :                                                                                                    |  |
| <ul> <li>mot clé DEMANDER (ASK) pour les variables<br/>qui se répètent plusieurs fois dans le document</li> </ul>                                                               | <ul> <li>{DEMANDER SIGNET "Message"\d"xxx"}</li> <li>{SIGNET} {SIGNET}</li></ul>                                                                                                    |  |
|                                                                                                    | {DEMANDER} invite à taper la variable à<br>laquelle un signet est affecté. Dans le document<br>et autant de fois que souhaité, utiliser un champ<br>de signet où Word doit insérer la valeur de la<br>variable saisie |  |
|                                                                                                    |                                                                                                    |  |

## MAÎTRISE DE WORD COMMUNICATION ET TECHNIQUES PROFESSIONNELLES

| FONCTIONS                                                                                                    | MANIPULATIONS                                                                                                    |
|----------------------------------------------------------------------------------------------------|----------------------------------------------------------------------------------------------------|
| <ul> <li>mot clé REMPLIR (FILLIN) quand la variable ne<br/>se présente qu'une seule fois dans le document</li> </ul>                                                                                                    | <pre>{REMPLIR "Message"\d""} o {REMPLIR} est, lui, inséré directement dans le corps du document en place de la variable</pre>                                                                                                    |
| <ul> <li>Contrôler l'utilisation des champs :</li> <li>Sélectionner tout le document</li> <li>Tester les boîtes de dialogue</li> <li>Afficher la valeur des champs</li> </ul>                                                                                                  | <ul> <li>Edition - Sélectionner tout ou <ctrl>+<a></a></ctrl></li> <li><f9> et compléter les boîtes de dialogue</f9></li> <li><alt>+ <f9> ou {a}</f9></alt></li> </ul>                                                                                             |
| <ul> <li>Compléter l'option de la Boîte de dialogue :         <ul> <li>Conserver une Boîte vide à chaque fusion</li> <li>Ouvrir une seule fois la Boîte lors d'un publipostage – création d'une circulaire, par exemple</li> </ul> </li> </ul>                                 | <ul> <li>\d""</li> <li>Le logiciel alloue par défaut au signet la valeur spécifiée entre les guillemets ; ici, valeur vide</li> <li>\o</li> <li>La valeur n'est saisie qu'une seule fois et est insérée dans chaque document fusionné résultant</li> </ul>         |
| <ul> <li>CHAMP CONDITIONNEL SI (IF)</li> <li>Saisie préalable des variables du document destination suivant la valeur du signet</li> <li>Insérer un champ SI ou un mot clé (en publipostage)</li> </ul>                                                                        | Utilisation de la fonction logique SI ALORS SINON<br>{DEMANDER SIGNET "Message"\d""}<br>{SI SIGNET=Valeur "Message si oui" "Message si<br>non"}<br>{IF { MERGEFIELD CIVILITE }="Monsieur" "Monsieur et Cher<br>Donneur" "{MERGEFIELD CIVILITE }et Chère Donneuse"} |
| <ul> <li>RÉGLER LE MODE D'IMPRESSION</li> <li>Document avec codes de champ</li> <li>Mise à jour des champs</li> <li>NB : Message d'erreur avec l'instruction DEMANDER<br/>"Signet non défini" quand la Boîte de dialogue n'a pas<br/>été complétée par l'opérateur.</li> </ul> | <ctrl>+<p> ou <b>Fichier</b> – <b>Imprimer</b> - <options> <ul> <li>Activer <i>Codes de champs</i></li> <li>Activer <i>Mettre à jour les champs</i></li> </ul> </options></p></ctrl>                                                                               |
| <ul> <li>PERSONNALISER UN DOCUMENT TYPE</li> <li>Créer un nouveau document sur un modèle</li> <li>Réaliser une première impression</li> <li>Compléter les boîtes de dialogue</li> </ul>                                                                                        | <ul> <li>Fichier – Nouveau et choisir le modèle</li> <li>Saisir les variables</li> </ul>                                                                                                    |